## Утверждена:

Решением Правления АО «БайкалИнвестБанк» Протокол № \_\_\_\_ от \_\_\_\_20\_г.

# ИНСТРУКЦИЯ

# по работе с системой «Интернет-Банк Faktura.ru»

# АО «БайкалИнвестБанк»

г. Иркутск

2016 г.

## ИНСТРУКЦИЯ

# Faktura.ru по работе с системой «Интернет-Банк Faktura.ru»

### 1. Порядок подключения к системе «Интернет-банк Faktura.ru»

- 1.1.Клиент, желающий подключиться к системе «Интернет-банк Faktura.ru», выполняет следующие действия:
  - заполняет Заявку клиента на заключение комплексного договора банковского обслуживания;
  - по Акту приема-передачи (Приложение 2) получает в Банке защищенный ключевой носитель, документацию и программное обеспечение для работы в Системе. При необходимости, используется доверенность (Приложение № 3);
  - обслуживание • заполняет Заявление на по системе «Интернет-Банк Faktura.ru»(Приложение Nº1). Перечень лиц, уполномоченных подписывать электронные документы, направляемые В Банк. должен соответствовать предоставленной в Банк Карточке образцов подписей;
  - выполнив действия по генерации ключей в соответствии с настоящей Инструкцией (п.2), Клиент предоставляет в Банк распечатанные на бумаге и подписанные: Заявление на выдачу сертификата ключа проверки электронной подписи и Акт приема - передачи сертификата ключа проверки электронной подписи (в 2х экземплярах).
- 1.2. После получения Банком оригиналов всех документов, указанных в п. 1.1, Клиенту предоставляется доступ в Систему.

# 2. Генерация сертификата Интернет-Банк Faktura.ru.

2.1. Для работы системы требуется установить компоненту безопасности. Для определенной операционной системы вашего рабочего места ее можно скачать по следующей ссылке: <a href="https://faktura.ru/Support/SitePages/work\_system.aspx">https://faktura.ru/Support/SitePages/work\_system.aspx</a>.

Запустите полученный файл InternetBankSetup.exe, отметьте пункты использования смарт-карт и ознакомления с рекомендуемыми мерами безопасности, нажмите «Далее»:

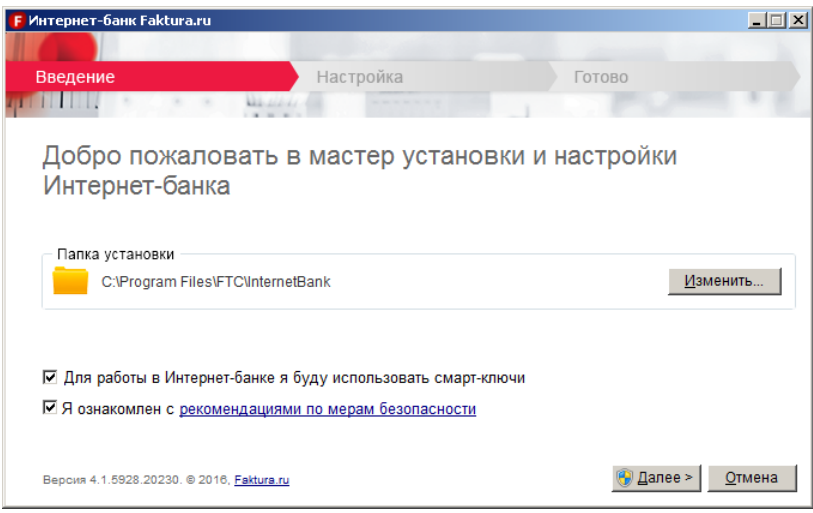

#### Выберите все типы носителей:

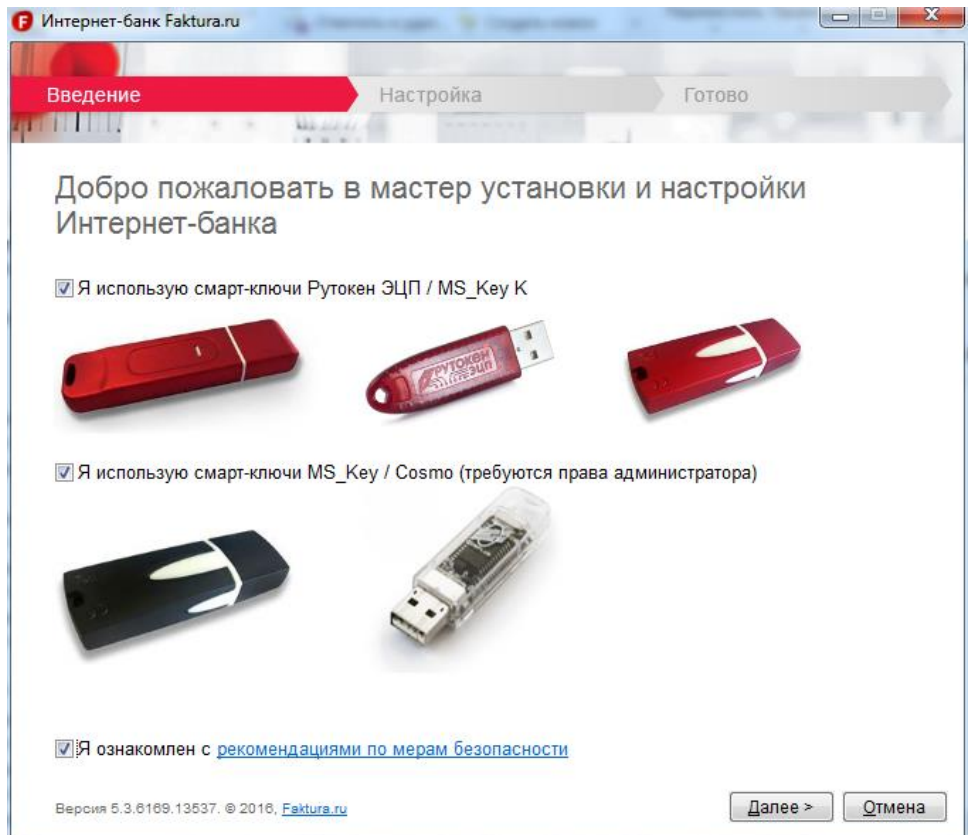

# Дождитесь окончания настройки:

| Интернет-банк Faktura.ru                                                         |                                                                                                    |               |
|----------------------------------------------------------------------------------|----------------------------------------------------------------------------------------------------|---------------|
|                                                                                  |                                                                                                    |               |
| Введение Настрой                                                                 | ка Готово                                                                                                    |               |
| ITTIL . Manual .                                                                 | and the second second second second second second second second second second second second second second second |               |
| Настройка                                                                        |                                                                                                    |               |
|                                                                                  | 11 <u>1</u>                                                                                                    |               |
| Пожалуиста, подождите, пока оудет выполнена<br>Это может занять несколько минут. | а настроика вашего компьютера.                                                                                   |               |
| Драйвера Gemalto для 64-битных операционны                                       | х систем                                                                                                    |               |
|                                                                                  |                                                                                                    |               |
|                                                                                  |                                                                                                    |               |
|                                                                                  |                                                                                                    |               |
|                                                                                  |                                                                                                    |               |
|                                                                                  |                                                                                                    |               |
| Версия 5.3.6169.13537. © 2016, <u>Faktura.ru</u>                                 |                                                                                                    | <u>О</u> тмен |
| Сохраните изменения в открытых в<br>"ОК" для продолжения.                        | кладках браузера и нажмите                                                                                       |               |
|                                                                                  |                                                                                                    |               |
|                                                                                  | ОК Отмена                                                                                                    |               |
|                                                                                  |                                                                                                    |               |
| Інтернет-банк Faktura.ru                                                         |                                                                                                    |               |
| Введение Настройка                                                               | Готово                                                                                                    |               |
| TITLE & & Magazardian Processing                                                 | The second second second second second second second second second second second second second second second se  |               |
| Настройка успешно завершена                                                      |                                                                                                    |               |
|                                                                                  |                                                                                                    |               |
|                                                                                  |                                                                                                    |               |
|                                                                                  |                                                                                                    |               |
|                                                                                  |                                                                                                    |               |
|                                                                                  |                                                                                                    |               |
|                                                                                  |                                                                                                    |               |
|                                                                                  |                                                                                                    |               |
|                                                                                  |                                                                                                    |               |
|                                                                                  |                                                                                                    |               |
|                                                                                  |                                                                                                    |               |
|                                                                                  |                                                                                                    |               |
|                                                                                  |                                                                                                    |               |
|                                                                                  |                                                                                                    |               |
|                                                                                  |                                                                                                    |               |

## 2.2. Откройте ссылку

https://www.authority.ru/auth/1st\_class.jsp?class=2&type=2&f=fin&agentId=4882 в браузере internet

#### Explorer.

| C ⊕ Ø https://www.authority.ru/auth/1st_class.jsp?class=; P +                             | <u>ሰ 🕁 🐵</u>                                                                                      |
|-------------------------------------------------------------------------------------------|---------------------------------------------------------------------------------------------------|
| Запрос на получе<br>сертификата (2 н                                                      | ение финансового<br>Класс)                                                                        |
| Информируем                                                                               |                                                                                                   |
| Подтверждение выдачи сертификата ос                                                       | уществляет АО "БАЙКАЛИНВЕСТБАНК"                                                                  |
| Укажите устройство / каталог хран                                                         | ения сертификата                                                                                  |
| USE-флеш-наконтиты/ карта паняти<br>○ счерт-ключ (RSA)<br>● снарт-ключ (ГОСТ)             | w / karanor                                                                                       |
| Заполните анкету для получения се                                                         | ертификата                                                                                        |
| * Фамилия:                                                                                |                                                                                                   |
| * Имя:                                                                                    |                                                                                                   |
| Отчество (обязательно, если имеется):                                                     |                                                                                                   |
| Сертификат выдается физическому л                                                         | лицу (наименование организации не требуется)                                                      |
| * Наименование организации:                                                               |                                                                                                   |
| ИНН:                                                                                      |                                                                                                   |
| * Страна:                                                                                 | Россия                                                                                            |
| * Гарад: <sup>1</sup>                                                                     | Начните вводить название города                                                                   |
| <sup>1</sup> Если Вашего города нет в списке, напи                                        | ишите письмо в <u>службу поддержки</u> .                                                          |
| Ваши контактные данные                                                                    |                                                                                                   |
| * Адрес:                                                                                  |                                                                                                   |
| Телефон:                                                                                  |                                                                                                   |
| * Email:                                                                                  |                                                                                                   |
| (*) - обязательное для заполнения поле                                                    | e                                                                                                 |
| Внимание!<br>Важно указать правильный адрес элект<br>сохранения сертификата ключа и дагее | тронной почты: на него будет выслана ссылка для<br>будут поступать уведомления об истечении срока |

**2.3.** Вставьте в USB-разъем компьютера ключевой носитель, полученный ранее в Банке, для сохранения на него нового ключа.

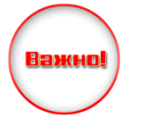

**Обратите внимание,** что в компьютер вставлен именно тот носитель!!! Особенно если на компьютере работают с несколькими Банк-Клиентами или организация имеет несколько сертификатов с разными правами подписи!!!

**2.4. Очень внимательно заполните** <u>все обязательные</u> поля для получения сертификата и выбранный тип устройства Смарт-ключ (ГОСТ). Электронный адрес необходим для получения выпущенного сертификата.

Еще раз проверьте правильность заполнения полей и выберите «Подтвердить».

| (Interpretent of the second second | p?class=: 🔎 🕈 🚔 🖒 🏈 authority.ru 🛛 🗙                                                                                   |                                                                                               |                                       |
|----------------------------------------------------------------------------------------------------|----------------------------------------------------------------------------------------------------|-----------------------------------------------------------------------------------------------|---------------------------------------|
|                                                                                                    | сертификата (2 К                                                                                                    | ласс)                                                                                         | A                                     |
|                                                                                                    |                                                                                                    |                                                                                               | · · · · · · · · · · · · · · · · · · · |
|                                                                                                    | Информируем                                                                                                    |                                                                                               |                                       |
|                                                                                                    | Подтверждение выдачи сертификата осуш                                                                                  | ествляет АО "БАЙКАЛИНВЕСТБАНК"                                                                |                                       |
|                                                                                                    | Укажите устройство / каталог хранен                                                                                    | ия сертификата                                                                                |                                       |
|                                                                                                    | О USB-флеш-накопитель / карта памяти /<br>О Смарт-ключ (RSA)                                                           | каталог                                                                                       |                                       |
|                                                                                                    | Chapt-knikk (FOCT)                                                                                                    |                                                                                               |                                       |
|                                                                                                    | Заполните анкету для получения сер-                                                                                    | гификата                                                                                      |                                       |
|                                                                                                    | * Фамилия:                                                                                                    | Иванов                                                                                        |                                       |
|                                                                                                    | * Имя:                                                                                                    | Петр                                                                                          |                                       |
|                                                                                                    | Отчество (обязательно, если имеется):                                                                                  | Иванович                                                                                      |                                       |
|                                                                                                    | Сертификат выдается физическому ли                                                                                     | цу (наименование организации не требуется)                                                    |                                       |
|                                                                                                    | * Наименование организации:                                                                                            | ООО "Ладога"                                                                                  |                                       |
|                                                                                                    | ИНF:                                                                                                    | 3808002300                                                                                    |                                       |
|                                                                                                    | * Страна:                                                                                                    | Россия                                                                                        |                                       |
|                                                                                                    | * Город:1                                                                                                    | Иркутск                                                                                       |                                       |
|                                                                                                    | <sup>1</sup> Если Вашего города нет в списке, напиш                                                                    | ите письмо в службу поддержи.                                                                 |                                       |
|                                                                                                    | Ваши контактные данные                                                                                                 |                                                                                               |                                       |
|                                                                                                    | * Agpec:                                                                                                    | 125, г. Иркутск, ул. Ленина, д. 6, оф. 5                                                      |                                       |
|                                                                                                    | Телефон:                                                                                                    | +79998887766                                                                                  |                                       |
|                                                                                                    | * Email:                                                                                                    | commander@ngs.ru ×                                                                            |                                       |
|                                                                                                    | (*) - обязательное для заполнения поле                                                                                 |                                                                                               |                                       |
|                                                                                                    | Внимание!<br>Важно указать правильный адрес электро<br>сохранения сертификата ключа и далее б<br>действия сертификата. | нной почты: на него будет выслана ссылка для<br>удут поступать уведомления об истечении срока |                                       |
|                                                                                                    | Подтвердить                                                                                                    |                                                                                               | ~                                     |

**2.5.Введите пароль для доступа к Вашему носителю** (возможны разные окошки для разных типов):

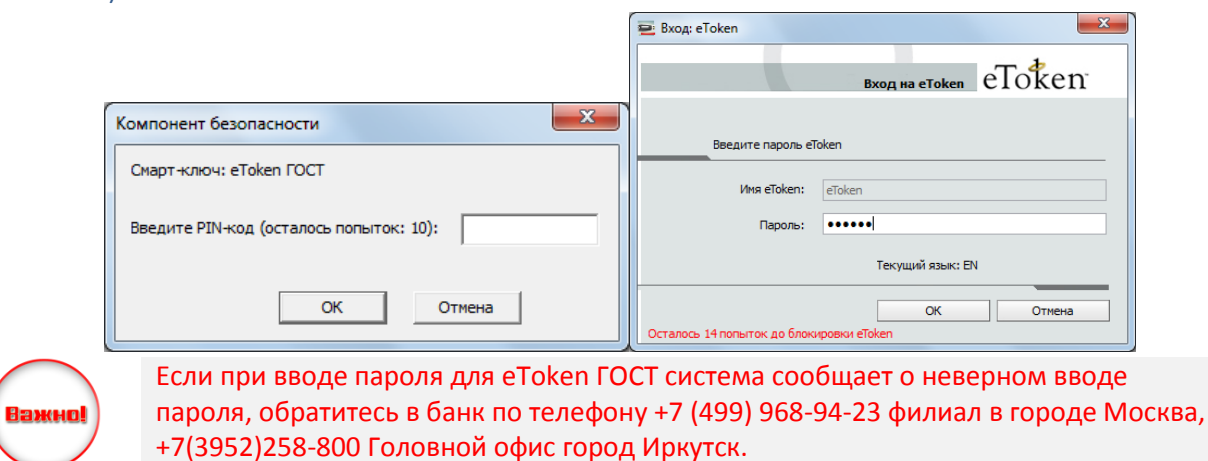

#### 2.6. Проверьте данные и нажмите «отправить запрос»

| (→) ( (→) ( https://www.authority.ru/auth/1st_class_eng.jsp?cl  (→) ( (→) ( </th <th>thority.ru ×</th> <th>- □ <b>□ ×</b><br/>ん☆ 磁</th> | thority.ru ×                                                                                                    | - □ <b>□ ×</b><br>ん☆ 磁 |
|----------------------------------------------------------------------------------------------------|----------------------------------------------------------------------------------------------------|------------------------|
|                                                                                                    | Запрос на получение финансового сертификата (2 Класс)           треерьте, пожалуйста, написание Ваших данных латинскими буквами           ваше полное има (Ф.И.О)         Імпоу Рет Гиапойсћ           Навекование организани         ООО Гиабода"           Ини         Возовозодо           Страна         Вид           Срана         Вид           Срана         Бид           Срана         Бид           Срана         Бид           Срана         Бид           Срана         Бид           Сра |                        |
|                                                                                                    |                                                                                                    |                        |

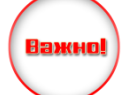

**Обратите внимание,** что в компьютер вставлен именно тот носитель!!! Особенно если на компьютере работают с несколькими Банк-Клиентами или организация имеет несколько сертификатов с разными правами подписи!!!

А также в случае повторной попытки генерации ключа в появившемся окне нажмите «продолжить»

| Компонент безопасности                                                   |                                        |                                | ×                        |
|--------------------------------------------------------------------------|----------------------------------------|--------------------------------|--------------------------|
| Ключ GPK1 существует.<br>Если соответствующий з<br>полученный сертификат | апрос на получені<br>не будет сохранён | ие сертификата<br>Перегенериро | отправлен,<br>вать ключ? |
|                                                                          | Отмена                                 | <u>П</u> овторить              | Продолжить               |

Если запрос не принят (см. ниже), Вам следует обратиться в банк по телефону +7 (499) 968-94-23 филиал в городе Москва, +7(3952)258-800 Головной офис город Иркутск.

#### Запрос не принят

Карта не зарегистрирована!(Серийный номер: 34944877) Обратитесь к агенту, выдавшему Вам карту.

**2.7. Вы отправили запрос на выпуск сертификата**. Данный запрос будет обработан Банком после того как по электронной почте <u>faktura@baikalinvestbank.ru</u> поступит отсканированное и подписанное Заявление на получение сертификата:

| ( ) Ø https://www.authority.ru/ecommerce1/servlet/Cli        | е                                                                                                    | û ☆ (  |
|--------------------------------------------------------------|----------------------------------------------------------------------------------------------------|--------|
| C                                                            | Вараствуйте! Зараствуйте! Зараствуйте! Зараствуйте! Зараствуйте! Зараствуйте! Зараствуйте! Зараствуйте! Зараствуйте! Зараствуйте! Данный монент был создан только Ваш личный (секретный) ключ. Для использования сертификата Ван возблодии еще и публичный ключ. Сытика (ИЦ) на страницу ляя. получения сертификата будат отправлена Ван по электронной почте только посте получения падтверждения Вашка данных от Агента Удостоверяющего центра. Сытика (ИЦ) на страници Заявление на выдаку сертификата для коридических лиц: <u>завление на выдаку сертификата</u> для коридических лиц: <u>завление на волучение сертификата</u> для коридических лиц: <u>завление для сертификата</u> для сертификата для коридических лиц: <u>завление для сертификата</u> тодина. | A 2013 |
|                                                              |                                                                                                    |        |
|                                                              |                                                                                                    |        |
| (C) (A) (A https://www.authority.ru/auth/forprint/ru/printzu | . О т 🗰 С 🖉 Заплос принят 🖉 Печать заяления — Х                                                                                                    |        |

АГЕНТУ Удостоверяющего центра «AUTHORITY»

|         |         |      |       | AO             | 'БАЙ |
|---------|---------|------|-------|----------------|------|
| / в Удо | стоверя | ющий | центр | <b>«AUTHOR</b> | ITY» |

Заявление на выдачу Сертификата ключа проверки электронной подписи

Прошу Удостоверяющий центр «AUTHORITY» создать и выдать уполномоченному лицу организации 000 "Лі (наименование организации), действующ(-ему)(-ей) на основании \_\_\_\_\_\_, Сертификата проверки электронной подписи (Класс 2 Сертификата) с параметром Идентификатора владельца сертификата: Иванов Уникальный номер запроса (только для удаленной выдачи): af91f53feab43.

С Правилами Электронного документооборота корпоративной информационной Системы «BeSafe» (далее - «Система «BeSafe»), которые расположены в сети Интернет по адресу www.besafe.ru, ознакомлены, согласны и обязуемся выполнять.

Признаем, что получение документа, подписанного Электронной подписью Участника Системы "BeSafe" (далее - «Участник»), юридически эквивалентно получению документа на бумажном носителе, заверенного собственноручными подписами уполномоченных лиц Участника и оттиском печати Участника. Обязательства, предусмотренные настоящим пунктом, действительны при усповии, что Ключ электронной подпись, Электронная подпись и Сертификат ключа проверки электронной подписи Участника созданы в соответствии с Правилани Система «BeSafe».

|                                      | Реквизиты Клиента:  | зиты Клиента:    |  |  |
|--------------------------------------|---------------------|------------------|--|--|
|                                      | ФИО уполномоченного | Idension         |  |  |
|                                      | лица организации    |                  |  |  |
| Наименование организации 000 "Ладога |                     | 000 "Ладога"     |  |  |
|                                      | Контактный телефон  | +79998887766     |  |  |
|                                      | E-mail              | commander@ngs.ru |  |  |

Настоящим соглашаюсь с обработкой своих персональных данных ЗАО «Центр Цифровых сертификатов» и признаю, что персональные данные, заносимые в Сертификаты, относятся к общедоступным персональным данным.

> (подпись уполномоченного лица организации) Иванов Петр Иванович (Ф.И.О. уполномоченного лица организации) М.П. (если применимо)

принято Агентом Удостоверяющего центра/ Удостоверяющим центром: АО 'БАЙ (полное наименование) (дата)

Y

#### 2.8. После обработки Запроса, Вам на указанную в п.3 электронную почту будет отправлено

#### письмо со ссылкой для сохранения сертификата:

| От   | noreply@faktura.ru 🙀                   |
|------|----------------------------------------|
| Тема | Сертификат для работы в Интернет-Банке |
| Дата | Tue, 8 Nov 2016 16:44:13 +0700 (NOVT)  |
| Кому | commander@ngs.ru                       |

Вам выдан сертификат в АО "БАЙКАЛИНВЕСТБАНК" для работы в Интернет-Банке. Загрузить и сохранить его можно здесь.

#### 2.9. Откройте полученную ссылку используя Internet Explorer:

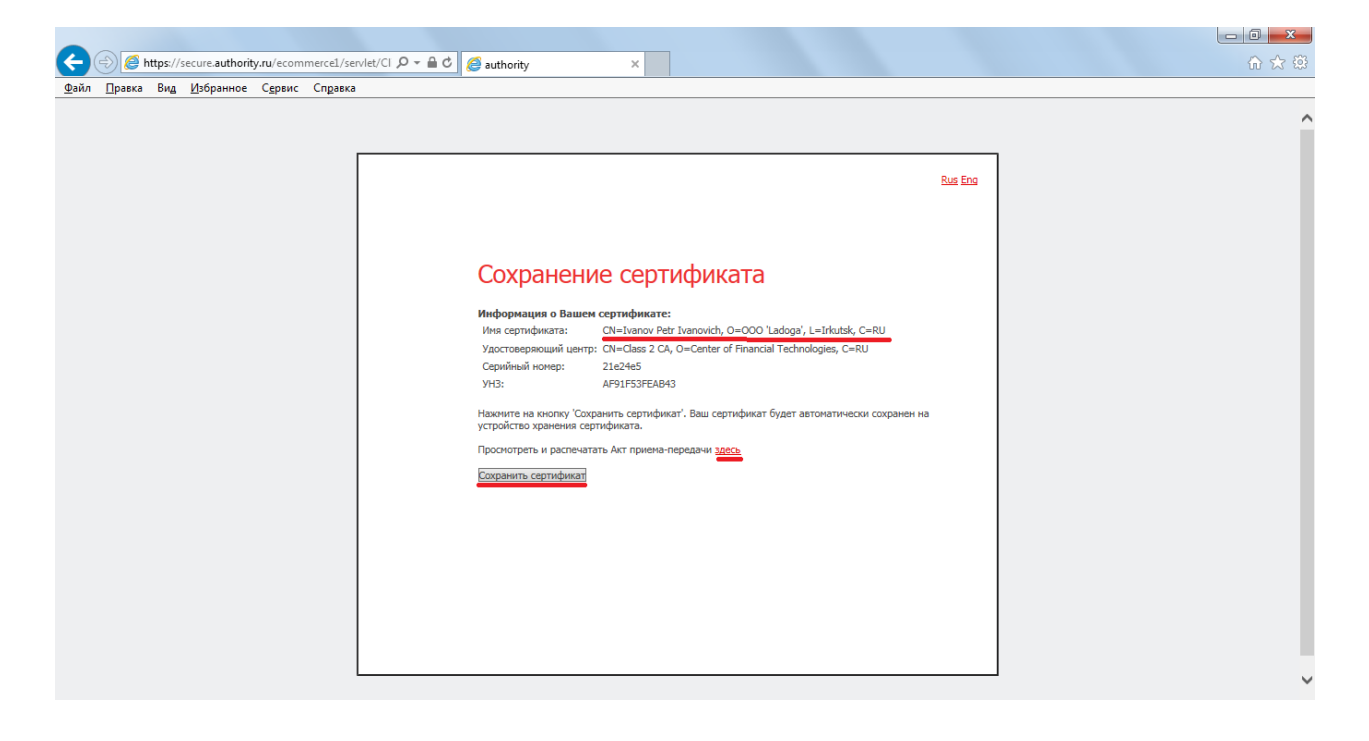

2.10. Распечатайте в двух экземплярах и подпишите АКТ ПРИЕМА - ПЕРЕДАЧИ СЕРТИФИКАТА КЛЮЧА ПРОВЕРКИ ЭЛЕКТРОННОЙ ПОДПИСИ, а также сохраните полученный сертификат на ЦЕЛЕВОЙ носитель (который использовали в п.2) – кнопка «Сохранить сертификат».

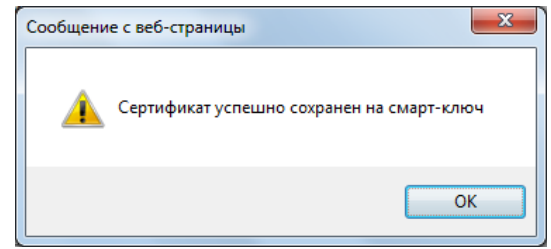

**2.11. Теперь Лицу с правом подписи организации необходимо посетить офис Банка.** При себе необходимо иметь:

- а. оформленное Заявление (п. 2.7),
- б. два экземпляра Акта Приема-передачи (п. 2.10),
- в. печать организации для подписания Заявления на присоединение к сервису ДБО Интернет-Банк Faktura.ru

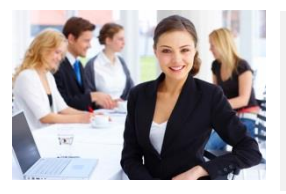

Для Вашего удобства рекомендуем предупредить о своем визите в Банк по телефону +7 (499) 968-94-23(филиал в городе Москва), +7(3952)258-800 (Головной офис город Иркутск).

Сотрудник Банка будет ожидать Вас в назначенное время с подготовленными документами.

## 3. Работа в системе Интернет-Банк Faktura.ru.

3.1. Для работы в системе воспользуйтесь следующей ссылкой для входа: <u>https://www.faktura.ru/f2b/?site=baikalinvestbank</u> и инструкцией пользователя «<u>Новый Интернет-банк</u> для корпоративных клиентов» раздел Интернет-банк на сайте faktura.ru.

3.2. В случаях компрометации ключевых материалом, необходимости блокировки доступа лиц в Систему Интернет-Банк Faktura.ru и иных случаях, Клиент заполняет и отправляет в банк Приложения №4 и №5 соответственно.